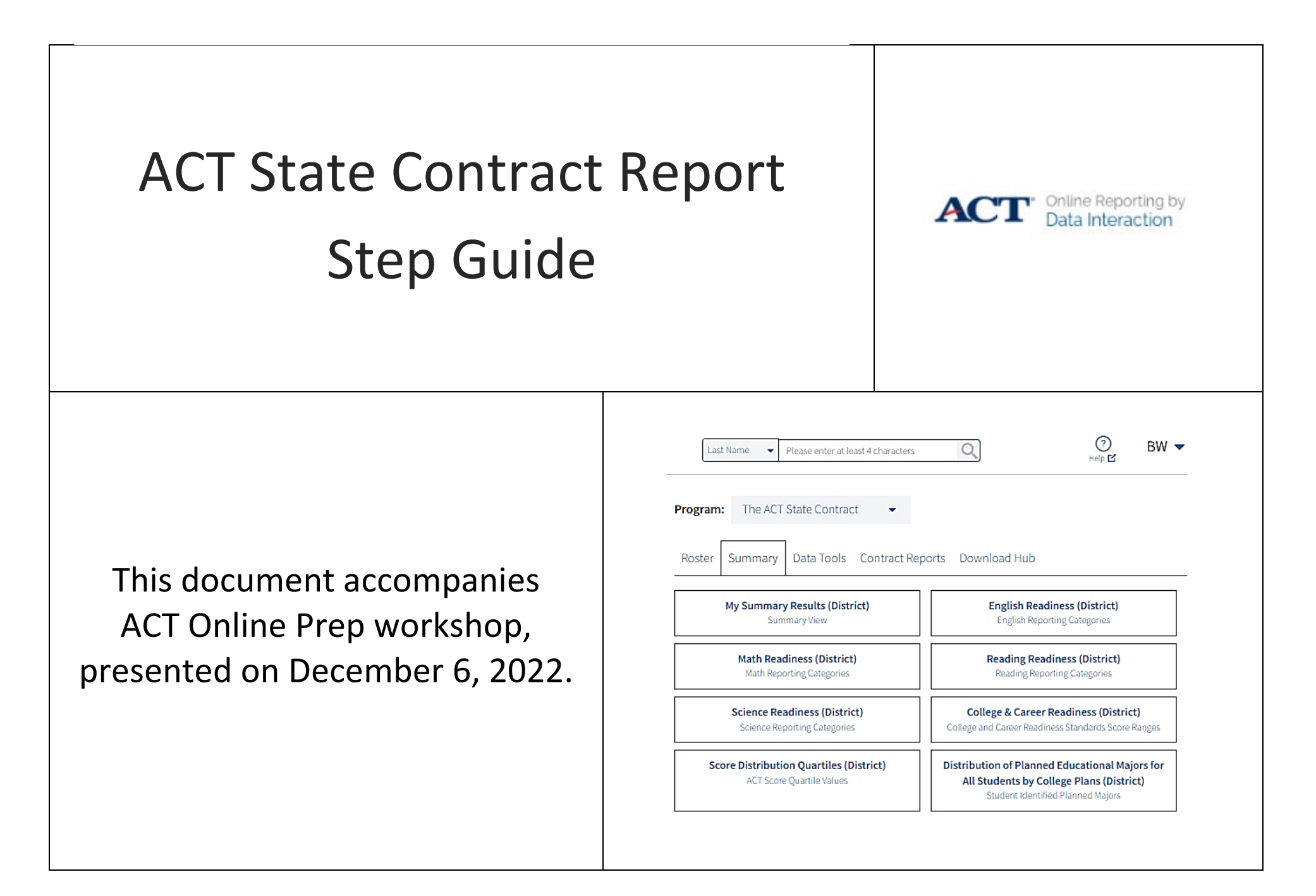

| Last Name    Please enter at least 4 characters      | ⑦ BW ▼     |
|------------------------------------------------------|------------|
| Program: The ACT State Contract 🔹 1                  |            |
| Roster Summary Data Tools Download Hub 2             |            |
| <b>My Summary Results (District)</b><br>Summary View |            |
| Year:                                                | 8 3        |
| Admin: ✓ Fall ✓ Spring 4                             |            |
| Organization 4 selected (clea                        | r)         |
| Q Search within Westfall District                    |            |
| Stormshire State Organization                        |            |
| ✓ Westfall District 🗙 🔨                              | 5          |
| ✓ Duskwood High School                               |            |
| ✓ Silverpine High School 6                           |            |
| ✓ Tanaris High School                                |            |
| Cancel                                               | Get Report |

The ACT Online Reporting System provides schools dynamic access to their ACT State Contract Testing data.

- 1. Under Program: select The ACT State Contract from the drop-down menu.
- 2. To see school or district-level data, select the Summary tab.
- 3. Select the years of ACT contracted testing data you wish to see.
- 4. Select Fall and/or Spring, based on when you took the State provided ACT. You can select both if the selection applies to when you tested. It is smart practice to always display the N-count, to verify the number of students whose tests scores you are looking at.
- 5. Select the organization level data you want to see. With State Contracted testing, your state-level data can be selected, but only when the Program for The ACT State Contract is selected.
- If you have school-level access, you will only see your school. If you have district-level data, you will be able to select the district and then you will need to select the schools whose ACT data you wish to see.

With Online Reporting, district-level reporting access will also allow access to school-level data, providing the opportunity to see both district and school ACT State Contract Testing data on the same report.

7. When you have your selections completed, the Get Report button will be available. If no selections have been made, this button will not be active.

**Summary View Default** – When creating a new report, selecting the **Summary View** will always default to **Composite**, **Content**, and **STEM/ELA** mean scores display. To make changes to the data that is displayed, you will use the Options icon to access available data points.

| ACT <sup>•</sup> Online Reporting by Data Interaction                               |           |            |               |               |               |               |               | (?)<br>Help                             |               | BW 🔻          |
|-------------------------------------------------------------------------------------|-----------|------------|---------------|---------------|---------------|---------------|---------------|-----------------------------------------|---------------|---------------|
| Summary View: The ACT State Contract<br>Showing students who are College Reportable |           |            |               |               | 4             | X S           | Save Downl    | a a a b a b a b a b a b a b a b a b a b | e Chart       | Transpose     |
|                                                                                     |           |            | Composite     | Math          | Science       | STEM          | English       | Reading                                 | Writing       | ELA           |
| 1<br>Group                                                                          | 2<br>Year | 3<br>Admin | Mean<br>Score | Mean<br>Score | Mean<br>Score | Mean<br>Score | Mean<br>Score | Mean<br>Score                           | Mean<br>Score | Mean<br>Score |
| Westfall District                                                                   | 2019-2020 | Fall       | 15.5          | 15.4          | 15.9          | 16.0          | 13.1          | 16.9                                    | 4.5           | 13.0          |
| Westfall District                                                                   | 2019-2020 | Spring     | 18.1          | 18.1          | 18.6          | 18.6          | 16.7          | 18.5                                    | 5.9           | 16.8          |
| Westfall District                                                                   | 2018-2019 | Spring     | 17.7          | 17.8          | 18.1          | 18.2          | 16.2          | 18.3                                    | 5.9           | 16.4          |
| Westfall District                                                                   | 2017-2018 | Spring     | 18.1          | 18.3          | 18.4          | 18.6          | 16.9          | 18.4                                    | 5.8           | 16.6          |
| Duskwood High School                                                                | 2019-2020 | Fall       | 16.2          | 15.5          | 16.5          | 16.3          | 13.0          | 19.2                                    | 4.8           | 14.0          |
| Duskwood High School                                                                | 2019-2020 | Spring     | 18.1          | 18.2          | 18.6          | 18.6          | 16.7          | 18.5                                    | 5.9           | 16.8          |
| Duskwood High School                                                                | 2018-2019 | Spring     | 17.8          | 17.9          | 18.1          | 18.3          | 16.3          | 18.4                                    | 5.9           | 16.5          |
| Duskwood High School                                                                | 2017-2018 | Spring     | 18.2          | 18.4          | 18.4          | 18.7          | 17.0          | 18.5                                    | 5.8           | 16.7          |
| Silverpine High School                                                              | 2019-2020 | Fall       | 15.8          | 15.5          | 15.7          | 15.8          | 15.5          | 15.8                                    | 4.3           | 13.2          |
| Silverpine High School                                                              | 2019-2020 | Spring     | 18.1          | 18.1          | 18.5          | 18.6          | 16.6          | 18.5                                    | 5.9           | 16.7          |
| Silverpine High School                                                              | 2018-2019 | Spring     | 17.6          | 17.7          | 18.1          | 18.1          | 16.1          | 18.2                                    | 5.8           | 16.2          |

The Summary View displays:

- 1. The groups selected (the district and/or schools checked.
- The year(s) of testing selected (checked)
- 3. The administration (Admin) of the test, either Fall or Spring for State Contracted Testing.
- Selecting Options will allow different data points to be selected and unselected based on the reports you wish to create.

Please Note: If you are working with your State Contracted data, then select "ACT State Contract" under Program. If you are working with your ACT District Contract, then you will select "The ACT District Contract" under program. At the beginning of each set of steps listed below, you start off by selecting the Program (The ACT (All Data), "The ACT State Contract" or The ACT District Contract"). If you don't purchase District Contracted testing, then you will not see that Program available in the Online Reporting System.

PreACT data will show under Program if your State, District, or your School purchases the PreACT or PreACT 8/9. Only the Programs you purchase will be available under **Program**. Students who test on National ACT Test Dates will display under The ACT (All Data) even though your school or district did not pay for the students' National Test Date assessment, if the student provided their high school code when registering for the National Test Date.

#### **Roster of Student Individual Score Reports**

| Report Type              | Steps in Online Reporting > indicates "Next Step"<br>- Start by selecting the Program (the data set) you want to see the data from. |
|--------------------------|----------------------------------------------------------------------------------------------------|
| Roster of Student        | >Program: The ACT State Contract                                                                                                    |
| Individual Score Reports | >Roster >Student Scores                                                                                                    |
| (ISR)                    | 1. select Year                                                                                                    |
| Notes: Detailed Viewer   | 2. select Admin (Spring)                                                                                                    |
| rights needed to access  | 3. select Organization (District and/or Schools)                                                                                    |
| this report. Only one    | >Get Report                                                                                                    |
| Program can be selected  |                                                                                                    |
| at a time.               | Select the individual student report one student at a time or select Download and select PDF as the format of the file you          |
|                          | would like to download.                                                                                                    |
|                          |                                                                                                    |

#### Individual Student Report example

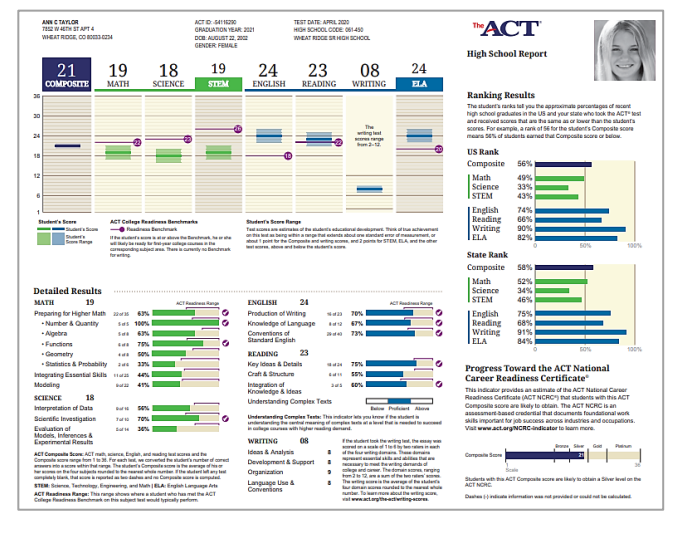

|                                          |                                         |                     |        |               |            |           |         |         | Help 🗹         |         |         |  |  |
|------------------------------------------|-----------------------------------------|---------------------|--------|---------------|------------|-----------|---------|---------|----------------|---------|---------|--|--|
| Roster View: The A howing students who a | CT State Contra<br>re College Reportabl | ct, Westfall [<br>e | Distri | ct            |            |           | Option: | s Save  | L.<br>Download | Roste   | r Stude |  |  |
|                                          |                                         |                     |        |               |            | Composite | Math    | Science | STEM           | English | Reading |  |  |
| ACT ID                                   | Last Name                               | First Name          | MI     | Test Date     | DOB        | Score     | Score   | Score   | Score          | Score   | Score   |  |  |
| 99946566                                 | Doe                                     | John000             | D      | March 2021    | 08/08/2003 | 10        | 8       | 11      | 10             | 9       | 13      |  |  |
| 99912341                                 | Doe                                     | John000             | D      | February 2021 | 06/08/2004 | 11        | 12      | 14      | 13             | 8       | 9       |  |  |
| 99964745                                 | Doe                                     | John000             | D      | February 2021 | 06/10/2003 | 12        | 14      | 12      | 13             | 10      | 13      |  |  |
| 99922878                                 | Doe                                     | John000             | D      | February 2021 | 09/19/2003 | 15        | 17      | 18      | 18             | 10      | 15      |  |  |
| 99950129                                 | Doe                                     | John001             | D      | March 2021    | 02/06/2004 | 12        | 12      | 14      | 13             | 8       | 12      |  |  |

#### **Roster Report example**

#### **Composite and Content Scores**

| Report Type                  | Steps in Online Reporting > indicates "Next Step"<br>- Start by selecting the Program (the data set) you want to see the data from. |
|------------------------------|----------------------------------------------------------------------------------------------------|
| <b>Composite and Content</b> | >Program: The ACT State Contract                                                                                                    |
| Scores                       | >Summary >My Summary Results                                                                                                    |
| Detailed or Summary View     | 1. select Year(s)                                                                                                    |
|                              | 2. select Admin (Fall and/or Spring)                                                                                                |
|                              | 3. select State, and/or District, and/or Schools                                                                                    |
|                              | >Get Report                                                                                                    |
|                              |                                                                                                    |

#### **Composite and Content Scores example**

| ACT Online Reporting by Data Interaction                                                 |           |        |                 |               |               |               |               | (?)<br>Help 🗹 |               |               |               |
|------------------------------------------------------------------------------------------|-----------|--------|-----------------|---------------|---------------|---------------|---------------|---------------|---------------|---------------|---------------|
| Summary View: The ACT State Contract, Spring Showing students who are College Reportable |           |        |                 |               |               |               | Options       | Save Dow      | nload Tab     | le Chart      | Transpose     |
|                                                                                          |           |        | Comp            | osite         | Math          | Science       | STEM          | English       | Reading       | Writing       | ELA           |
| Group                                                                                    | Year      | Admin  | Valid<br>Number | Mean<br>Score | Mean<br>Score | Mean<br>Score | Mean<br>Score | Mean<br>Score | Mean<br>Score | Mean<br>Score | Mean<br>Score |
| Stormshire State Organization                                                            | 2020-2021 | Spring | 14073           | 17.9          | 17.8          | 18.3          | 18.3          | 16.6          | 18.5          | 6.1           | 17.1          |
| Stormshire State Organization                                                            | 2019-2020 | Spring | 13974           | 17.7          | 17.7          | 18.2          | 18.2          | 16.2          | 18.1          | 5.9           | 16.4          |
| Westfall District                                                                        | 2020-2021 | Spring | 8394            | 17.9          | 17.8          | 18.3          | 18.3          | 16.6          | 18.5          | 6.1           | 17.1          |
| Westfall District                                                                        | 2019-2020 | Spring | 8422            | 17.7          | 17.7          | 18.2          | 18.2          | 16.2          | 18.1          | 5.9           | 16.4          |
| Duskwood High School                                                                     | 2020-2021 | Spring | 2926            | 17.8          | 17.7          | 18.2          | 18.2          | 16.4          | 18.3          | 6.1           | 16.9          |
| Duskwood High School                                                                     | 2019-2020 | Spring | 2820            | 17.7          | 17.7          | 18.1          | 18.2          | 16.3          | 18.0          | 5.9           | 16.5          |
| Silverpine High School                                                                   | 2020-2021 | Spring | 2712            | 17.9          | 17.7          | 18.1          | 18.2          | 16.5          | 18.6          | 6.1           | 17.1          |
| Silverpine High School                                                                   | 2019-2020 | Spring | 2807            | 17.7          | 17.7          | 18.1          | 18.1          | 16.2          | 18.1          | 5.9           | 16.4          |

Note: This example shows data selected under Step 3 for the sample state (Stormshire State Organization), District (Westfall District) and two high schools in the district (Duskwood and Silverpine High School). This example set displays 2020-2021 as the last year of data. Your data set will provide you with your most current ACT data.

#### **ACT Benchmark**

| Report Type                        | Steps in Online Reporting > i<br>- Start by selecting the                                                                                                    | Steps in Online Reporting > indicates "Next Step"<br>- Start by selecting the Program (the data set) you want to see the data from. |              |           |                 |          |      |   |  |  |
|------------------------------------|----------------------------------------------------------------------------------------------------|----------------------------------------------------------------------------------------------------|--------------|-----------|-----------------|----------|------|---|--|--|
| ACT Benchmark<br>% Met (% Not Met) | >Program: The ACT State Contract > Summary >My Summary Results <ol> <li>select year(s),</li> <li>Admin (Fall and/or Spring),</li> <li>select State, and/or District, and/or Schools</li> </ol> >Get Report >Options >Stats (uncheck all under Mean Score) (Under Met Benchmark, check Math, Science, and STEM. Repeat to uncheck Math, Science, and STEM, then check English and Reading. >Update ACT Benchmarks example |                                                                                                    |              |           |                 |          |      |   |  |  |
| AC                                 | C <sup>*</sup> Online Reporting by Data Interaction                                                                                                    |                                                                                                    |              |           | (<br>He         | ?<br>• Ľ | BW 🔻 | ] |  |  |
| Summary<br>Showing stur            | Spring                                                                                                    | X<br>Options                                                                                                    | Save Downloa | d Table   | Chart Transpose |          |      |   |  |  |
|                                    | Composite Math Science STEM                                                                                                    |                                                                                                    |              |           |                 |          |      |   |  |  |
|                                    |                                                                                                    |                                                                                                    | Benchmark    | Benchmark | Benchmark       |          |      |   |  |  |
|                                    | Group                                                                                                    | Valid Number                                                                                                    | % Met        | % Met     | % Met           |          |      |   |  |  |
| Silverpin                          | e High School                                                                                                    | 2020-2021                                                                                                    | Spring       | 2712      | 20              | 21       | 8    |   |  |  |
| Silverpin                          | Silverpine High School 2019-2020 Spring                                                                                                    |                                                                                                    |              |           | 19              | 19       | 8    |   |  |  |

### **Reporting Category**

| Report Type                     | Steps in Online<br>- Start by | Steps in Online Reporting > indicates "Next Step"<br>- Start by selecting the Program (the data set) you want to see the data from. |           |                                                                                                    |            |               |               |                |                                |                         |
|---------------------------------|-------------------------------|----------------------------------------------------------------------------------------------------|-----------|----------------------------------------------------------------------------------------------------|------------|---------------|---------------|----------------|--------------------------------|-------------------------|
| Reporting Category              | >Program: The                 | ACT State                                                                                                    | Contrac   | t                                                                                                    |            |               |               |                |                                |                         |
| % of students in the            | > Summary >M                  | y Summary                                                                                                    | / Result  | S                                                                                                    |            |               |               |                |                                |                         |
| Readiness Range                 | 4. select y                   | ear(s),                                                                                                    |           |                                                                                                    |            |               |               |                |                                |                         |
|                                 | 5. Admin                      | (Fall and/o                                                                                                    | r Spring  | g),                                                                                                    |            |               |               |                |                                |                         |
|                                 | 6. select S                   | tate, and/                                                                                                    | or Distr  | ict, and/or S                                                                                                    | chools     |               |               |                |                                |                         |
|                                 | >Get Report                   |                                                                                                    |           |                                                                                                    |            |               |               |                |                                |                         |
|                                 | >Options >Stats               | s (uncheck                                                                                                    | all und   | er <b>Mean Sco</b>                                                                                                    | re) (Seleo | ct Met Readi  | ness – Ma     | ath by clickin | g on Select /                  | All to the right of the |
|                                 | Met Readiness                 | title)                                                                                                    |           |                                                                                                    |            |               |               |                |                                |                         |
|                                 | >Update                       |                                                                                                    |           |                                                                                                    |            |               |               |                |                                |                         |
|                                 |                               |                                                                                                    |           |                                                                                                    |            |               |               |                |                                |                         |
|                                 | To run the sam                | e report bu                                                                                                    | ut for th | e other cont                                                                                                    | tent area  | s, you must f | first click o | on Reset for   | the content                    | area you just ran. Th   |
|                                 | can be found ri               | ght next to                                                                                                    | the Se    | lect All selec                                                                                                    | ted for th | ne previous r | eport. You    | u need to co   | mplete thes                    | e steps for each of th  |
|                                 | content areas y               | ou wish to                                                                                                    | create    | reports for.                                                                                                    |            |               |               |                |                                |                         |
| Summer View The ACT             | State Contract Due            | luuro d Llich                                                                                                    | F         | Reporting Ca                                                                                                    | tegory ex  | xample        |               |                |                                |                         |
| Showing students who are Colleg | e Reportable                  | kwood High                                                                                                    | School,   | 2020-2021, 5                                                                                                    | onng       |               | Optio         | ins Save Dov   | vnload Table                   | Chart Transpose         |
|                                 |                               |                                                                                                    |           | Composite                                                                                                    |            |               |               | Science        |                                |                         |
|                                 |                               |                                                                                                    |           | Interpretation of Data-<br>Readiness         Scientific Investigation-<br>Readiness         Evaluation of Models/Inferences-<br>Readiness |            |               |               |                | Models/Inferences-<br>eadiness |                         |
| Group                           |                               | Year                                                                                                    | Admin     | Number                                                                                                    | % Met      | % Not Met     | % Met         | % Not Met      | % Met                          | % Not Met               |
| Duskwood High School            |                               | 2020-2021                                                                                                    | Spring    | 2926                                                                                                    | 20         | 80            | 24            | 76             | 19                             | 81                      |
|                                 |                               |                                                                                                    |           |                                                                                                    |            |               |               |                |                                |                         |

#### **Reporting Category**

| Report Type         | Steps in Online Reporting > indicates "Next Step"<br>- Start by selecting the Program (the data set) you want to see the data from. |
|---------------------|----------------------------------------------------------------------------------------------------|
| Reporting Category  | >Program: The ACT State Contract                                                                                                    |
| (Bar graph display) | >Summary                                                                                                    |
|                     | (Each Reporting Category has its own Readiness box displayed. Do not select My Summary Results for this report.)                    |
|                     | >Math Readiness                                                                                                    |
|                     | 1. select year(s),                                                                                                    |
|                     | 2. Admin (Fall and/or Spring),                                                                                                    |
|                     | 3. select State, and/or District, and/or Schools                                                                                    |
|                     | >Get Report                                                                                                    |
|                     |                                                                                                    |

#### **Reporting Category example**

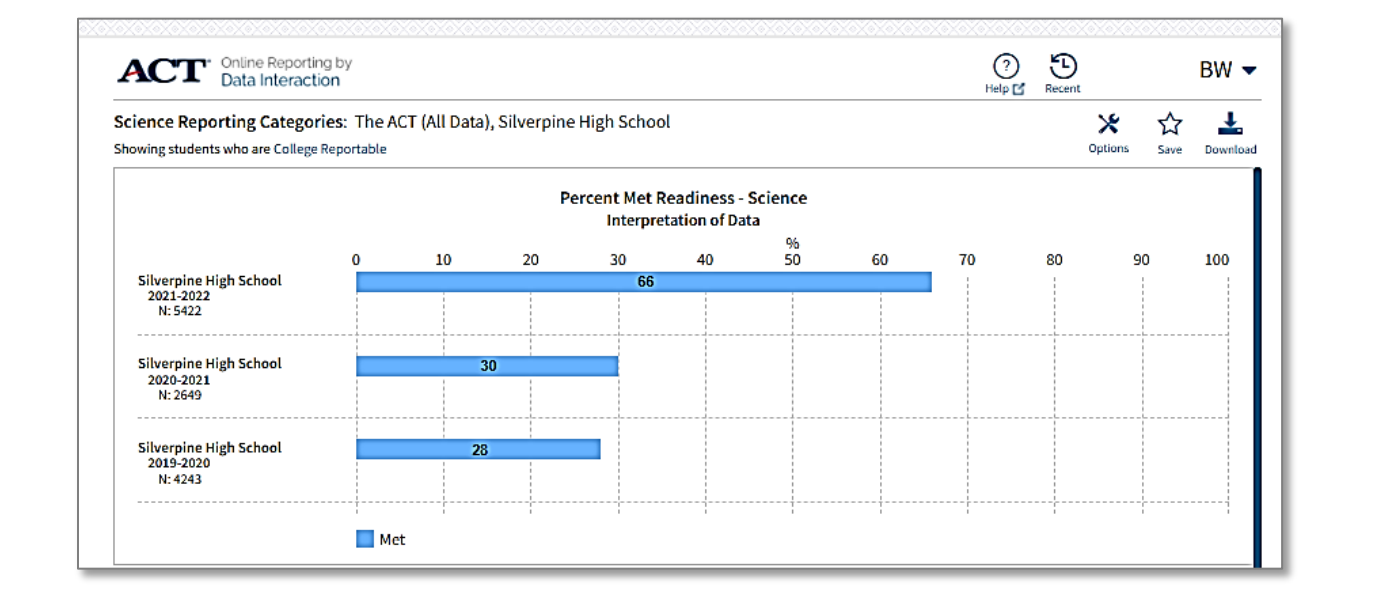

#### **ACT Content Score Range**

| Report Type                         | Steps in Online Reporting > indicates "Next Step"<br>- Start by selecting the Program (the data set) you want to see the data from. |  |  |  |  |  |
|-------------------------------------|----------------------------------------------------------------------------------------------------|--|--|--|--|--|
| ACT Content Score Range             | >Program: The ACT State Contract                                                                                                    |  |  |  |  |  |
|                                     | > Summary >My Summary Results                                                                                                    |  |  |  |  |  |
| Note: This report is easier to read | 1. select year(s),                                                                                                    |  |  |  |  |  |
| if only one content area is         | 2. Admin (Fall and/or Spring),                                                                                                    |  |  |  |  |  |
| selected at a time.                 | 3. select State, and/or District, and/or Schools                                                                                    |  |  |  |  |  |
|                                     | >Get Report                                                                                                    |  |  |  |  |  |
|                                     | >Options >Stats (uncheck all under Mean Score) (check content to display under CCRS Range)                                          |  |  |  |  |  |
|                                     | >Update                                                                                                    |  |  |  |  |  |
| ACT Content Score Range example     |                                                                                                    |  |  |  |  |  |

| Summary View: The ACT State Contract, Duskwood High School, Spring Showing students who are College Reportable |           |        |        |                    |                    | Optio              | ns Save            | L.<br>Download     | Table Char         | t Transpose        |
|----------------------------------------------------------------------------------------------------|-----------|--------|--------|--------------------|--------------------|--------------------|--------------------|--------------------|--------------------|--------------------|
|                                                                                                    | Composite |        | Math   |                    |                    |                    |                    |                    |                    |                    |
|                                                                                                    |           |        | Valid  | CCRS (01<br>to 12) | CCRS (13<br>to 15) | CCRS (16<br>to 19) | CCRS (20<br>to 23) | CCRS (24<br>to 27) | CCRS (28<br>to 32) | CCRS (33<br>to 36) |
| Group                                                                                                    | Year      | Admin  | Number | %                  | %                  | %                  | %                  | %                  | %                  | %                  |
| Duskwood High School                                                                                           | 2020-2021 | Spring | 2926   | 5                  | 32                 | 36                 | 12                 | 11                 | 3                  | 1                  |
| Duskwood High School                                                                                           | 2019-2020 | Spring | 2820   | 4                  | 35                 | 36                 | 12                 | 9                  | 3                  | 1                  |

Note: The data displayed in this report is from a sample data set. This example set displays 2020-2021 as the last year of data. Your data set will provide you with your most current ACT data.

#### **Roster Reports**

| Report Type                  | Steps in Online Reporting > indicates "Next Step"<br>- Start by selecting the Program (the data set) you want to see the data from. |
|------------------------------|----------------------------------------------------------------------------------------------------|
| Roster Reports               | >Program: The ACT State Contract                                                                                                    |
| <b>Composite and Content</b> | > Roster >Student Scores                                                                                                    |
| Scores                       | 1. select year(s),                                                                                                    |
|                              | 2. Admin (Fall and/or Spring),                                                                                                    |
| Note: Detailed Viewer rights | 3. select State, and/or District, and/or School                                                                                     |
| are needed to access the     | (Under District View, only one school's Roster Report can be selected at a time)                                                    |
| Roster tab in Online         | >Get Report                                                                                                    |
| Reporting.                   |                                                                                                    |
|                              | You can add or take away data points before you download your report.                                                               |
|                              | >Options >Stats (uncheck any data points you wish to remove) (check any data points you wish to include)                            |
|                              | >Update                                                                                                    |
|                              |                                                                                                    |

### ACT Roster Report

| ACT <sup>•</sup> Online Reporting<br>Data Interaction               |                | (?<br>Help | )<br>c         | BW 🔻          |            |       |       |       |       |         |         |  |
|---------------------------------------------------------------------|----------------|------------|----------------|---------------|------------|-------|-------|-------|-------|---------|---------|--|
| Roster View: The ACT State C<br>Showing students who are College Re | Options        | ☆<br>Save  | L.<br>Download | toster        |            |       |       |       |       |         |         |  |
|                                                                     | Composite Math |            |                |               |            |       |       |       | STEM  | English | Reading |  |
| ACT ID                                                              | Last Name      | First Name | MI             | Test Date     | DOB        | Score | Score | Score | Score | Score   | Score   |  |
| 99950129                                                            | Doe            | John001    | D              | March 2021    | 02/06/2004 | 12    | 12    | 14    | 13    | 8       | 12      |  |
| 99984072                                                            | Doe            | John002    | D              | February 2021 | 01/07/2004 | 20    | 16    | 23    | 20    | 17      | 22      |  |
| 99900112                                                            | Doe            | John002    | D              | February 2021 | 05/24/2004 | 20    | 18    | 21    | 20    | 15      | 24      |  |
| 99991536                                                            | Doe            | John002    | D              | February 2021 | 05/26/2004 | 14    | 14    | 17    | 16    | 11      | 14      |  |
| 99932833                                                            | Doe            | John003    | D              | March 2021    | 02/08/2004 | 20    | 22    | 19    | 21    | 18      | 20      |  |

### ACT Roster Report exported as CSV

|    | А          | В          | С           | D           | E         | F           | G         | н        | 1         | J        | K          | L         | М         | N           | 0          |
|----|------------|------------|-------------|-------------|-----------|-------------|-----------|----------|-----------|----------|------------|-----------|-----------|-------------|------------|
| 1  | Roster Vie | w: The AC  | T State Cor | ntract, Dus | kwood Hig | h School, 2 | 020-2021, | Spring   |           |          |            |           |           |             |            |
| 2  | Showing s  | tudents wl | no are Coll | ege Repor   | table     |             |           |          |           |          |            |           |           |             |            |
| 3  |            |            |             |             |           |             |           |          |           |          |            |           |           |             |            |
| 4  | ACT ID     | Last Name  | First Nam   | Middle In   | Test Date | DOB         | ACT comp  | ACT math | ACT scien | ACT STEM | ACT Englis | ACT readi | State Org | District Or | School Org |
| 5  | 99950129   | Doe        | John001     | D           | Mar-21    | 2/6/2004    | 12        | 12       | 14        | 13       | 8          | 12        | 99        | 9901        | 9904       |
| 6  | 99984072   | Doe        | John002     | D           | Feb-21    | 1/7/2004    | 20        | 16       | 23        | 20       | 17         | 22        | 99        | 9901        | 9904       |
| 7  | 99900112   | Doe        | John002     | D           | Feb-21    | *****       | 20        | 18       | 21        | 20       | 15         | 24        | 99        | 9901        | 9904       |
| 8  | 99991536   | Doe        | John002     | D           | Feb-21    | *****       | 14        | 14       | 17        | 16       | 11         | 14        | 99        | 9901        | 9904       |
| 9  | 99932833   | Doe        | John003     | D           | Mar-21    | 2/8/2004    | 20        | 22       | 19        | 21       | 18         | 20        | 99        | 9901        | 9904       |
| 10 | 99953062   | Doe        | John004     | D           | Mar-21    | ****        | 13        | 15       | 11        | 13       | 15         | 12        | 99        | 9901        | 9904       |
| 11 | 99940374   | Doe        | John005     | D           | Apr-21    | ****        | 16        | 13       | 18        | 16       | 14         | 18        | 99        | 9901        | 9904       |
| 12 | 99987575   | Doe        | John005     | D           | Feb-21    | ****        | 17        | 15       | 21        | 18       | 15         | 17        | 99        | 9901        | 9904       |
| 13 | 99938593   | Doe        | John005     | D           | Feb-21    | ****        | 14        | 17       | 14        | 16       | 15         | 11        | 99        | 9901        | 9904       |
| 14 | 99978509   | Doe        | John005     | D           | Feb-21    | 4/2/2004    | 11        | 15       | 10        | 13       | 10         | 9         | 99        | 9901        | 9904       |

#### **Roster Reports**

| Report Type                  | Steps in Online Reporting > indicates "Next Step"<br>- Start by selecting the Program (the data set) you want to see the data from. |
|------------------------------|----------------------------------------------------------------------------------------------------|
| Roster Reports               | >Program: The ACT State Contract                                                                                                    |
| Percent Correct by Content   | > Roster >Student Scores                                                                                                    |
| Area by Individual Student   | 4. select year(s),                                                                                                    |
|                              | 5. Admin (Fall and/or Spring),                                                                                                    |
| Note: Detailed Viewer rights | 6. select State, and/or District, and/or School                                                                                     |
| are needed to access the     | (Under District View, only one school's Roster Report can be selected at a time)                                                    |
| Roster tab in Online         | >Get Report                                                                                                    |
| Reporting.                   | >Options >Scores (uncheck all under Score) >Select down arrow next to any of the content reporting categories:                      |
|                              | Math/Science/English/Reading Reporting Categories >Check all boxes under Percent Correct >Update                                    |

### **Reporting Categories Percent Correct**

| ACT <sup>•</sup> Online<br>Data                | Reporting by<br>Interaction      |                        |     |                  |                              |                      |                    |                    |                    |                             | (?)<br>Help 🗹                   | BW •               |  |  |  |
|------------------------------------------------|----------------------------------|------------------------|-----|------------------|------------------------------|----------------------|--------------------|--------------------|--------------------|-----------------------------|---------------------------------|--------------------|--|--|--|
| Roster View: The Al<br>Showing students who ar | CT State Con<br>re College Repor | ntract, Dusk<br>rtable | woo | d High School, 2 | 2020-2021, Sprin             | Ig                   |                    |                    |                    | Options Sa                  | ave Download                    | toster Studen      |  |  |  |
| Math                                           |                                  |                        |     |                  |                              |                      |                    |                    |                    |                             |                                 |                    |  |  |  |
|                                                |                                  |                        |     |                  | Preparing for<br>Higher Math | Number &<br>Quantity | Algebra            | Functions          | Geometry           | Statistics &<br>Probability | Integrating<br>Essential Skills | Modeling           |  |  |  |
| ACT ID                                         | Last<br>Name                     | First<br>Name          | мі  | Test Date        | Percent<br>Correct           | Percent<br>Correct   | Percent<br>Correct | Percent<br>Correct | Percent<br>Correct | Percent<br>Correct          | Percent Correct                 | Percent<br>Correct |  |  |  |
| 99950129                                       | Doe                              | John001                | D   | March 2021       | 14                           | 0                    | 25                 | 0                  | 25                 | 17                          | 16                              | 6                  |  |  |  |
| 99984072                                       | Doe                              | John002                | D   | February 2021    | 31                           | 40                   | 50                 | 25                 | 25                 | 17                          | 28                              | 38                 |  |  |  |
| 99900112                                       | Doe                              | John002                | D   | February 2021    | 31                           | 20                   | 25                 | 25                 | 38                 | 50                          | 56                              | 57                 |  |  |  |
| 99991536                                       | Doe                              | John002                | D   | February 2021    | 23                           | 40                   | 0                  | 25                 | 25                 | 33                          | 16                              | 29                 |  |  |  |
| 99932833                                       | Doe                              | John003                | D   | March 2021       | 58                           | 33                   | 63                 | 88                 | 50                 | 50                          | 50                              | 65                 |  |  |  |
| 99953062                                       | Doe                              | John004                | D   | March 2021       | 22                           | 33                   | 38                 | 13                 | 25                 | 0                           | 33                              | 18                 |  |  |  |
| 99940374                                       | Doe                              | John005                | D   | April 2021       | 17                           | 40                   | 25                 | 13                 | 13                 | 0                           | 24                              | 13                 |  |  |  |

### **Reporting Categories Percent Correct exported as CSV**

|    | Α                 | В         | C          | D           | E         | F           | G          | н         | 1         | J        | K            | L          | М        | N         | 0           | P            |
|----|-------------------|-----------|------------|-------------|-----------|-------------|------------|-----------|-----------|----------|--------------|------------|----------|-----------|-------------|--------------|
| 1  | Roster Vie        | w: The AC | T State Co | ntract, Dus | kwood Hig | h School, 2 | 2020-2021, | Spring    |           |          |              |            |          |           |             |              |
| 2  | Showing s         | tudents w | ho are Col | lege Repor  | table     |             |            |           |           |          |              |            |          |           |             |              |
| 3  |                   |           |            |             |           |             |            |           |           |          |              |            |          |           |             |              |
| 4  | ACT ID            | Last Name | First Nam  | Middle In   | Test Date | Preparing   | Number 8   | Algebra P | Functions | Geometry | Statistics a | Integratin | Modeling | State Org | District Or | School Org I |
| 5  | 99950 <b>1</b> 29 | Doe       | John001    | D           | Mar-21    | 14          | 0          | 25        | 0         | 25       | 17           | 16         | 6        | 99        | 9901        | 9904         |
| 6  | 99984072          | Doe       | John002    | D           | Feb-21    | 31          | 40         | 50        | 25        | 25       | 17           | 28         | 38       | 99        | 9901        | 9904         |
| 7  | 99900112          | Doe       | John002    | D           | Feb-21    | 31          | 20         | 25        | 25        | 38       | 50           | 56         | 57       | 99        | 9901        | 9904         |
| 8  | 9999 <b>1</b> 536 | Doe       | John002    | D           | Feb-21    | 23          | 40         | 0         | 25        | 25       | 33           | 16         | 29       | 99        | 9901        | 9904         |
| 9  | 99932833          | Doe       | John003    | D           | Mar-21    | 58          | 33         | 63        | 88        | 50       | 50           | 50         | 65       | 99        | 9901        | 9904         |
| 10 | 99953062          | Doe       | John004    | D           | Mar-21    | 22          | 33         | 38        | 13        | 25       | 0            | 33         | 18       | 99        | 9901        | 9904         |
| 11 | 99940374          | Doe       | John005    | D           | Apr-21    | 17          | 40         | 25        | 13        | 13       | 0            | 24         | 13       | 99        | 9901        | 9904         |
| 12 | 99987575          | Doe       | John005    | D           | Feb-21    | 29          | 0          | 13        | 63        | 38       | 17           | 20         | 14       | 99        | 9901        | 9904         |
| 13 | 99938593          | Doe       | John005    | D           | Feb-21    | 31          | 40         | 0         | 25        | 63       | 33           | 40         | 38       | 99        | 9901        | 9904         |
|    |                   |           |            |             |           |             |            |           |           |          |              |            |          |           |             |              |